## PANDUAN PENDAFTARAN DAN PENGGUNAAN EyeRIS

(SISTEM CARIAN PEMILIK HARTA INTELEK BAGI PENGUATKUASA)

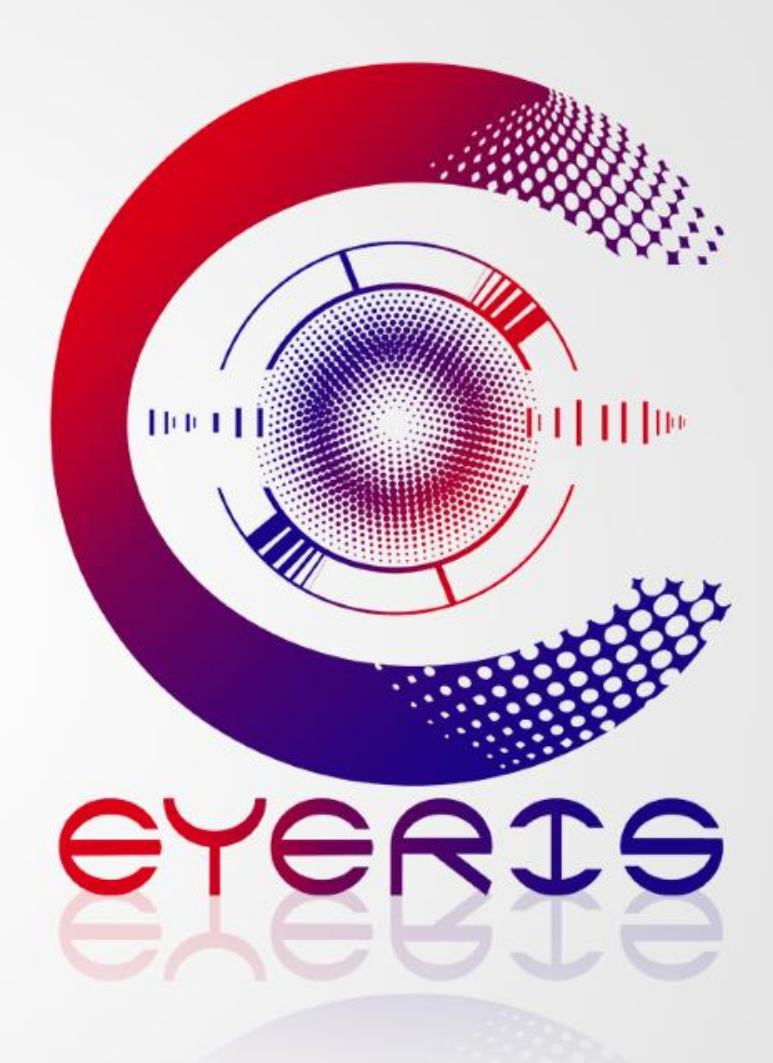

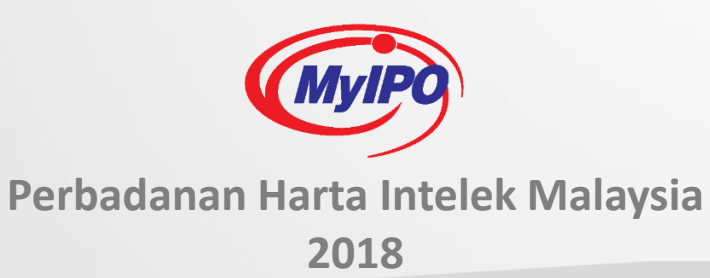

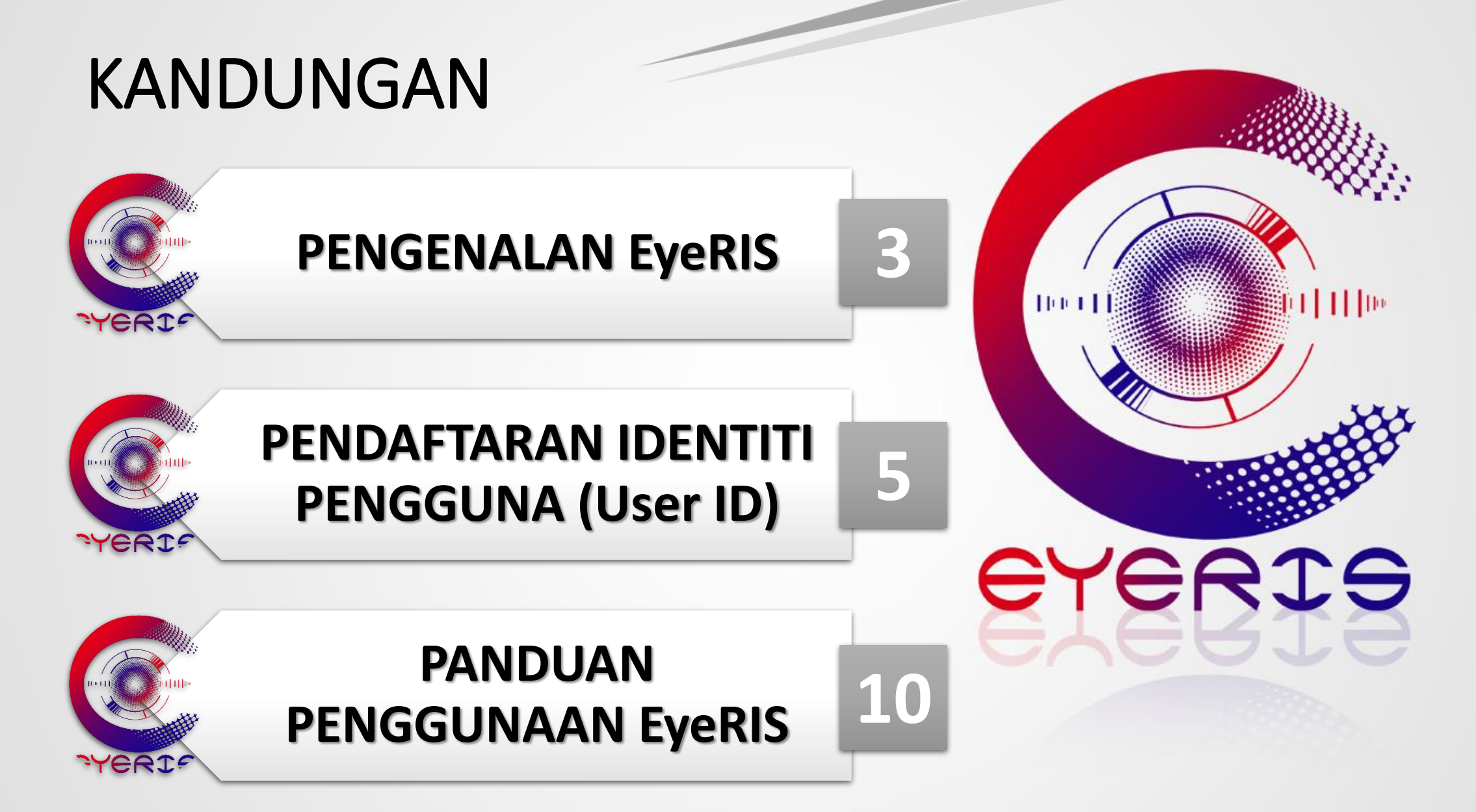

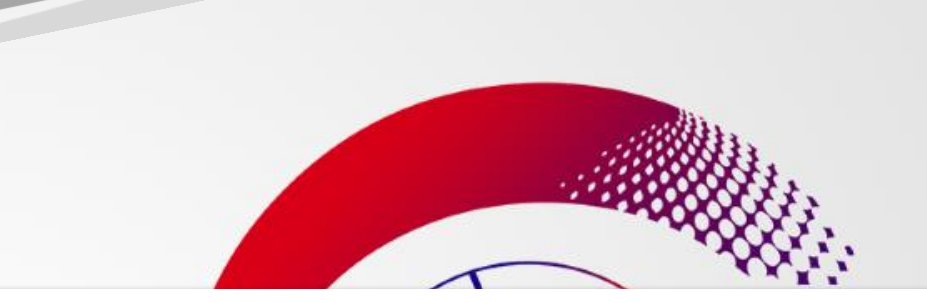

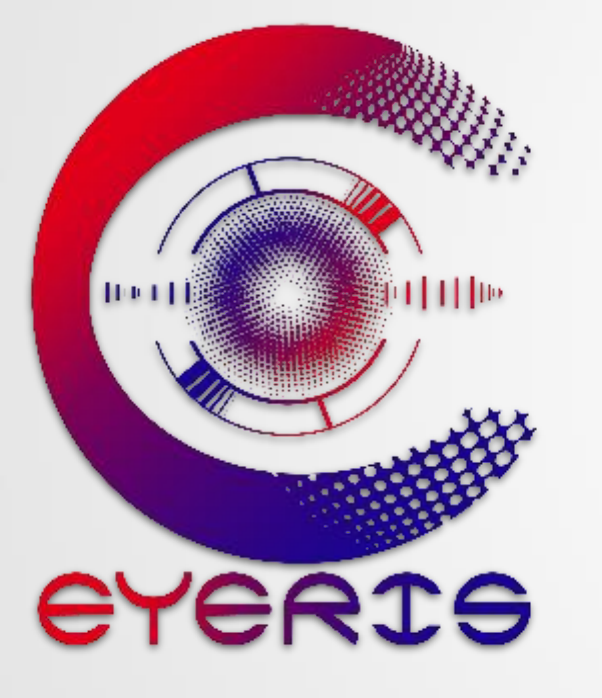

# PENGENALAN EyeRIS

## **PENGENALAN EyeRIS**

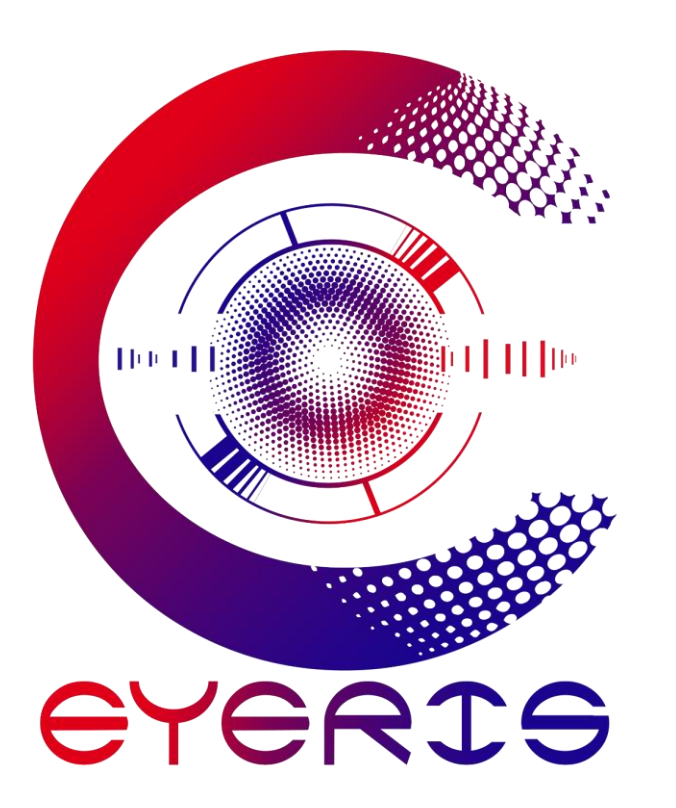

EyeRIS merupakan satu sistem carian ringkas berkenaan maklumat pemilik cap dagangan berdaftar dan pemilik hak cipta (pemberitahuan sukarela) yang telah difailkan di Perbadanan Harta Intelek Malaysia (MyIPO).

EyeRIS bertujuan untuk membantu pihak penguatkuasa harta intelek di Malaysia bagi mengenal pasti pemunya hak milik harta intelek dalam menjalankan penguatkuasaan.

Maklumat yang dikeluarkan oleh EyeRIS adalah maklumat yang terdapat dalam Daftar rasmi MyIPO pada tarikh carian maklumat dibuat.

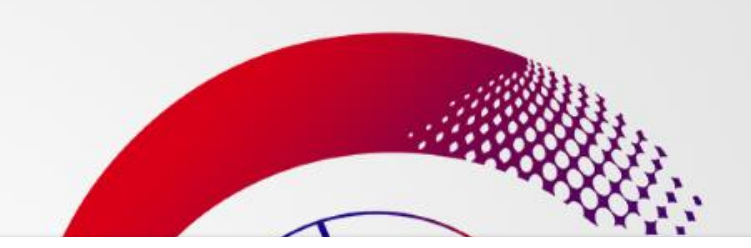

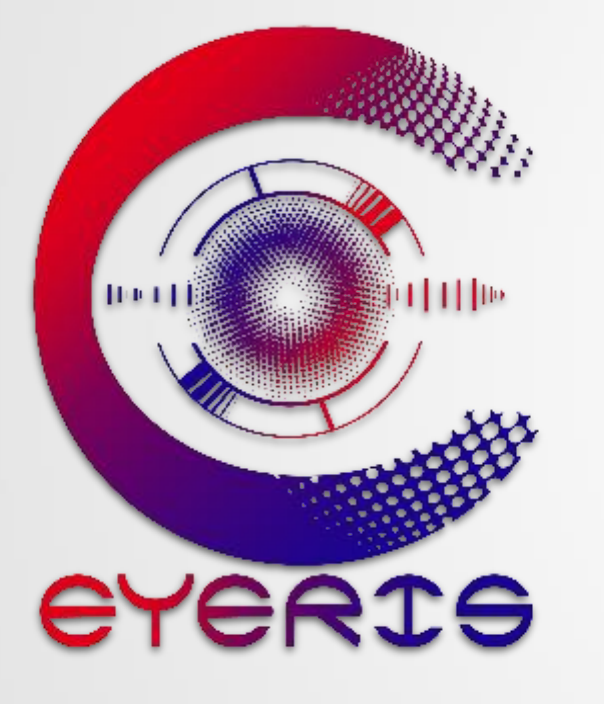

## PENDAFTARAN IDENTITI PENGGUNA (User ID)

## PENDAFTARAN IDENTITI PENGGUNA

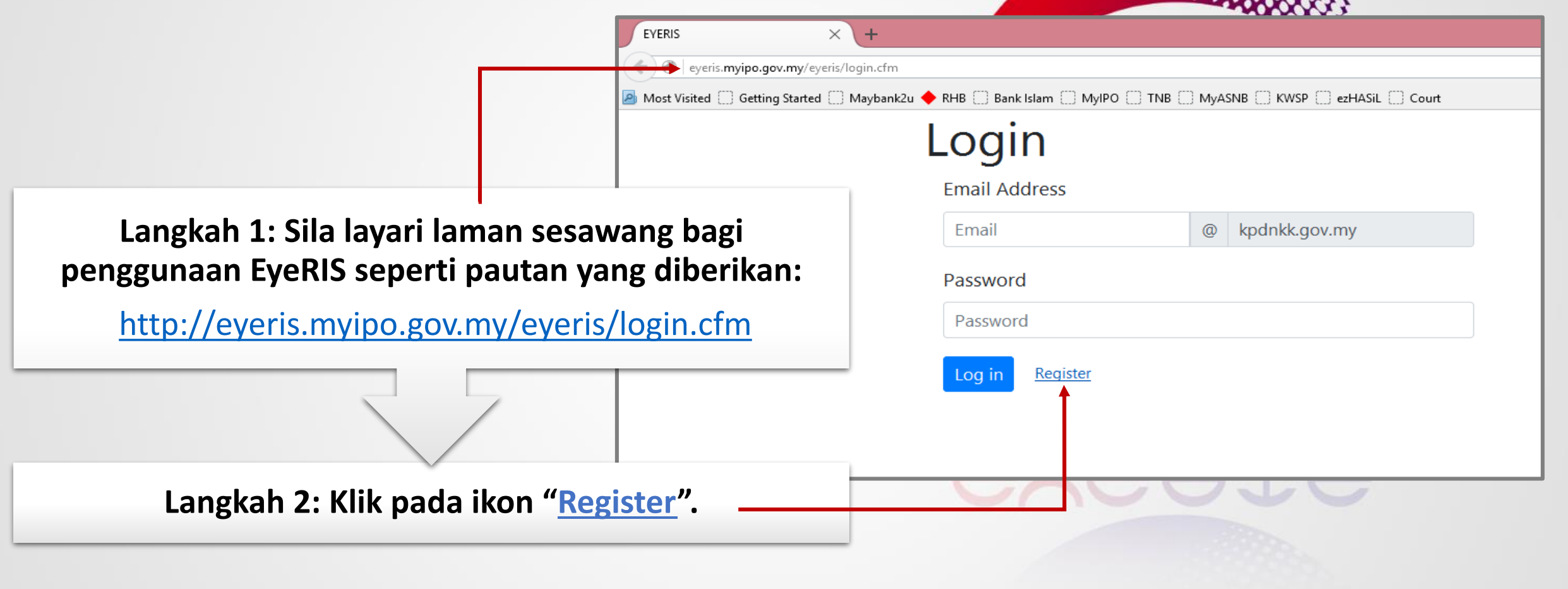

| PENDAFTARAN I                                     | DENTITI                                                   |                                |                        |
|---------------------------------------------------|-----------------------------------------------------------|--------------------------------|------------------------|
| PFNGGUNA                                          | EYERIS × +                                                |                                | 11.                    |
|                                                   | eyeris.myipo.gov.my/eyeris/register.cfm                   |                                |                        |
|                                                   | 🙆 Most Visited 🗍 Getting Started 🗍 Maybank2u 🔶 RHB 🦳 Bank | Islam 🗍 MyIPO 🗍 TNB 🦳 MyASNB 🗍 | KWSP 🗌 ezHASiL 🔛 Court |
|                                                   |                                                           | User Registra                  | ation                  |
|                                                   |                                                           | Name                           |                        |
|                                                   | $\rightarrow$                                             | Name                           |                        |
| Langkah 3: Masukkan maklum                        | at vang dikehendaki                                       | IC No.                         |                        |
| dan nastikan alamat mel elekti                    | onik adalah sah dan                                       | for e.g. 999999-99-9999        |                        |
| aktif. (Alamat mel elektronik adalah penting bagi |                                                           | Email Address                  |                        |
| tujuan pengesahan ident                           | titi pengguna).                                           | Email                          | @ kpdnkk.gov.my        |
|                                                   |                                                           | Office Telephone No.           | Mobile No.             |
|                                                   |                                                           | For e.g. 03-79547427           | Mobile No.             |
|                                                   |                                                           | Password                       | Confirm Password       |
|                                                   |                                                           | Password                       | Confirm Password       |
| Langkah 4: Klik pada iko                          | on " <u>Register</u> ".                                   | Register                       |                        |

7

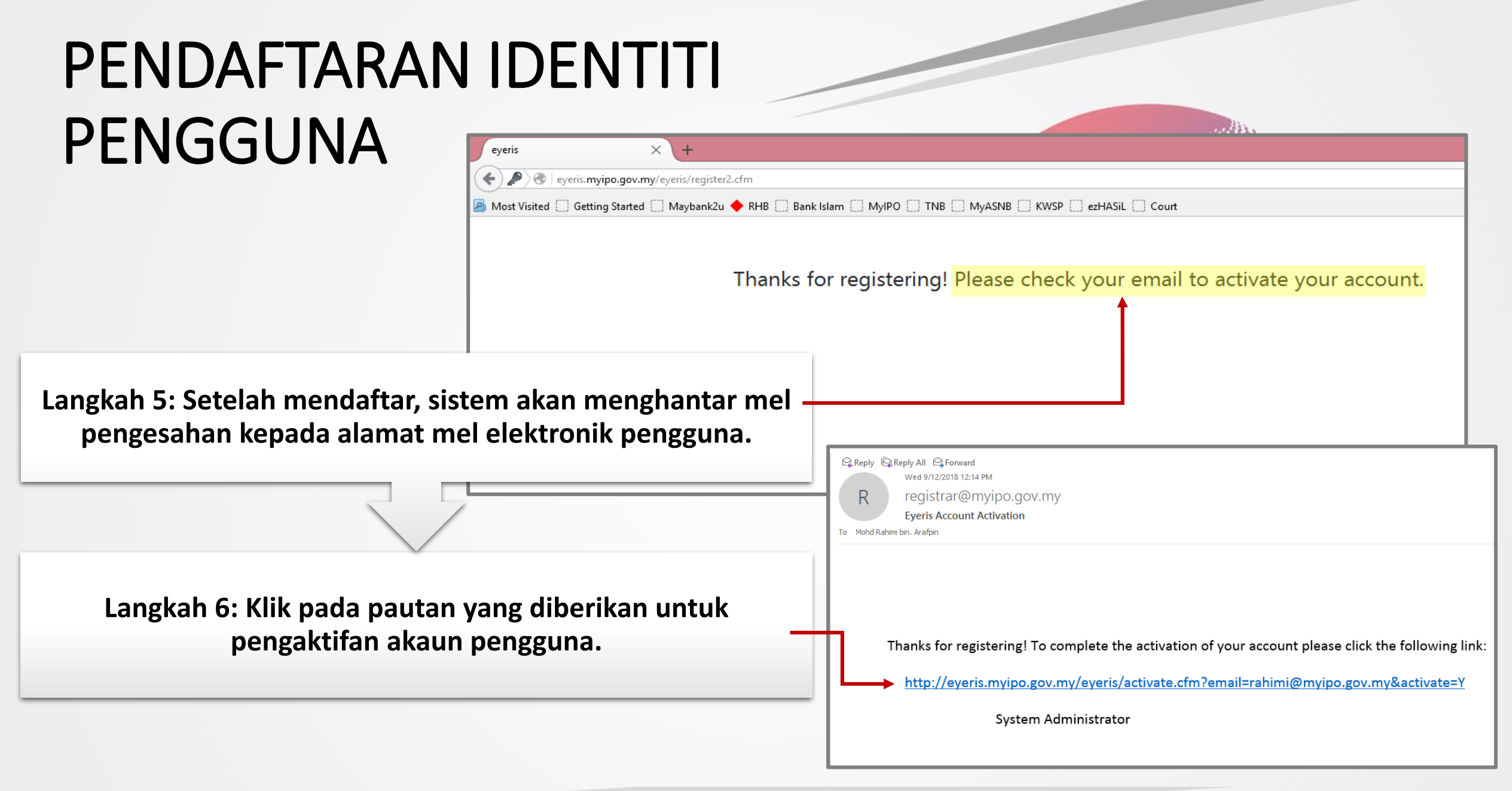

## PENDAFTARAN IDENTITI PENGGUNA

|                                                                                                    | Eyeris × +                                                                               |
|----------------------------------------------------------------------------------------------------|------------------------------------------------------------------------------------------|
|                                                                                                    | eyeris. <b>myipo.gov.my</b> /eyeris/activate.cfm?email=rahimi@myipo.gov.my&activate=Y    |
|                                                                                                    | 🕗 Most Visited 🔅 Getting Started 🔅 Maybank2u 🔶 RHB 🔅 Bank Islam 🔅 MyIPO 🔅 TNB 🔅 MyASNB 🤅 |
|                                                                                                    | Your account has been activated. Click HERE to login.                                    |
| Langkah 7: Pengguna akan dibawa ke laman sesa<br>setelah pengaktifan akaun dibuat dan klik ikon "<br>daftar masuk.                               | awang EyeRIS<br><u>'HERE</u> " untuk<br><u>started</u> Maybank2u                         |
|                                                                                                    | Login<br>Email Address                                                                   |
| Langkah 8: Masukkan alamat mel elektronik peng<br>laluan ( <i>password</i> ) untuk menggunakan sistem Eye<br>"Log in" dan sistem boleh digunakan | gguna dan kata<br>veRIS. Klik icon<br>n.                                                 |
|                                                                                                    | Log in Register                                                                          |

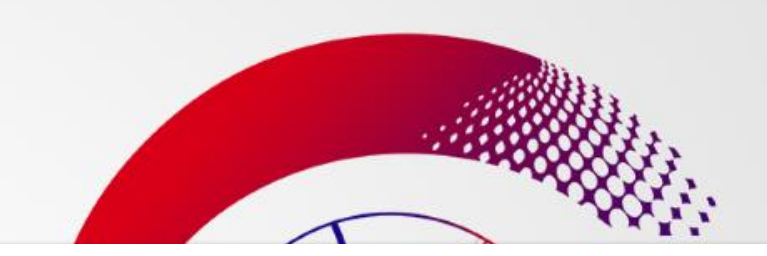

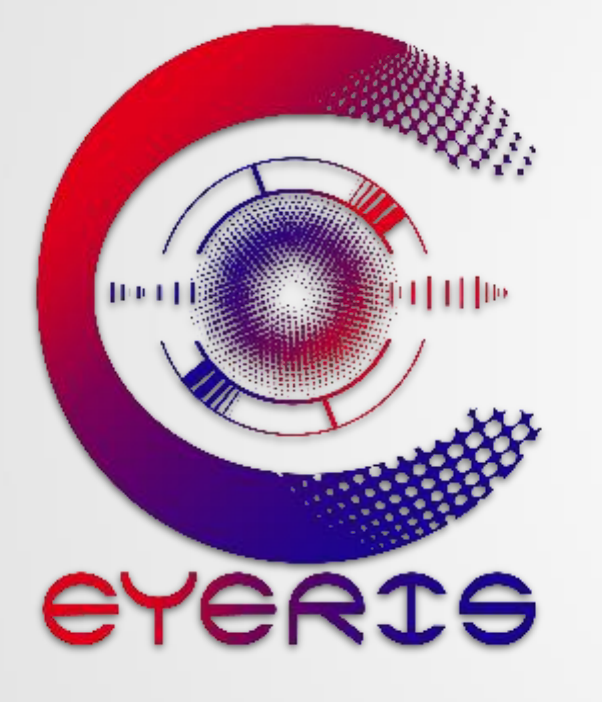

# PANDUAN PENGGUNAAN EyeRIS

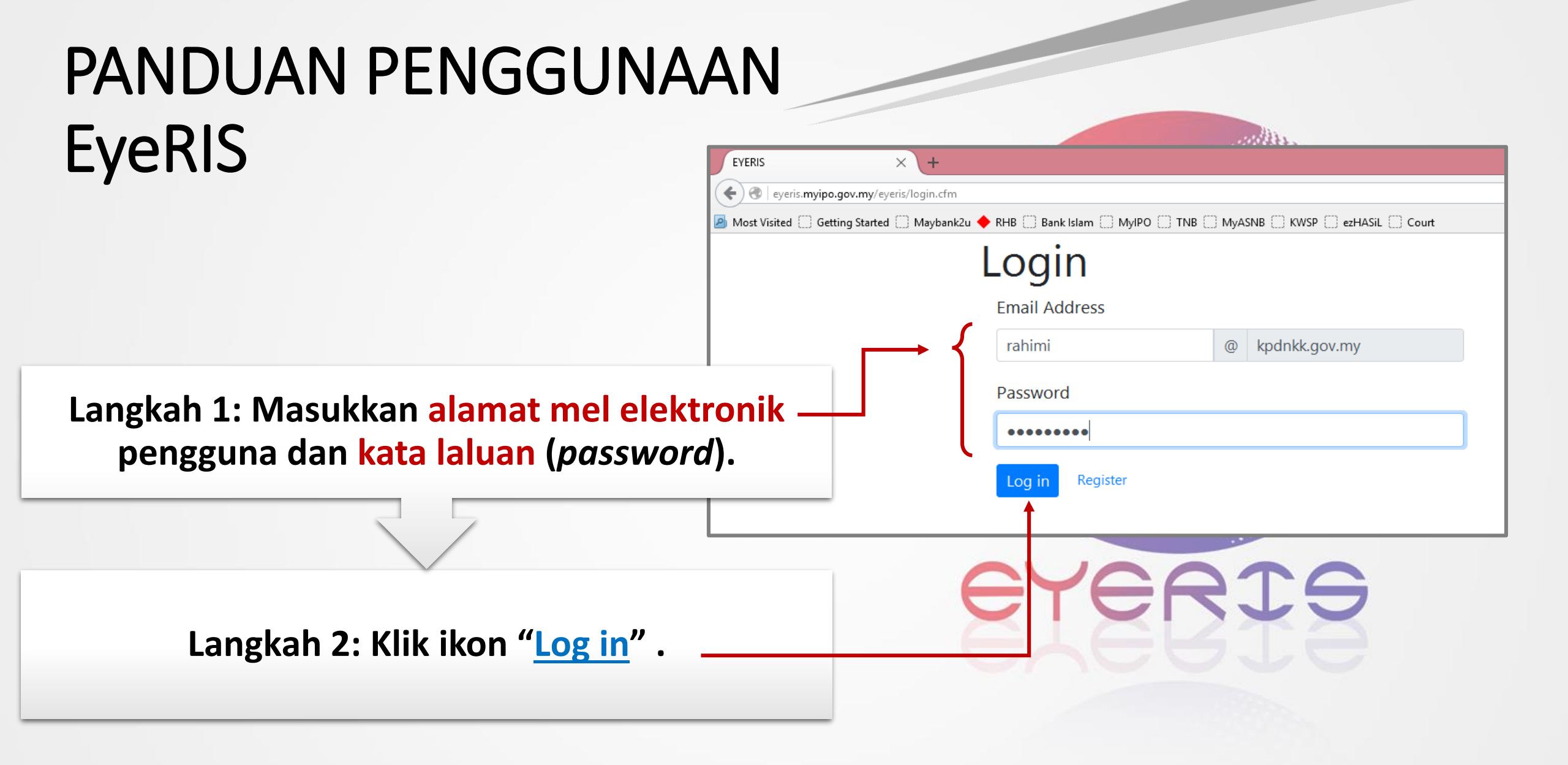

| EyeRIS                                           | EYERIS     ×       +       (*)       (*)       (*)       (*)      (*) (*) < |           |
|--------------------------------------------------|----------------------------------------------------------------------------------------------------|-----------|
|                                                  | Most Visited Getting Started Maybank2u  RHB Bank Islam MyIPO TNB MyASNB K Trade Mark Search Copyright Search Log                                                                                                    | NSP 🗌 ezH |
|                                                  | Trade Mark Search                                                                                                    |           |
|                                                  | Trade Mark                                                                                                    |           |
| Langkah 3: Pilih menu yang dikehendaki. Contoh   | carian                                                                                                    |           |
| Cap Dagangan, pilih " <u>Trade Mark Search</u> " | Owner                                                                                                    |           |
|                                                  | e.g. Levi Strauss & Co.                                                                                                    |           |
|                                                  | Application No.                                                                                                    |           |
|                                                  | e.g. 98001234                                                                                                    |           |
| Langkah 4: Taipkan nama cap dagangan / nama pe   | emunya Class                                                                                                    |           |
| / no pendaftaran cap dagangan / jenis kelas ya   | e.g. 5                                                                                                    |           |

## PANDUAN PENGGUNAAN EyeRIS

Langkah 5: Carian akan terpapar dan pengguna boleh melihat lebih terperinci cap dagangan yang dikehendaki dengan klik pada ikon "View Details"

## PANDUAN PENGGUNAAN

### EyeRIS

Langkah 6: Maklumat yang dikehendaki boleh dirujuk dan dicetak untuk tindakan pengguna selanjutnya.

| EYERIS X Trade Mark                            | Details × +                                                                                                    |                                                                                             |         |
|------------------------------------------------|----------------------------------------------------------------------------------------------------|---------------------------------------------------------------------------------------------|---------|
| eyeris.myipo.gov.my/eyeris/TMdetail.cfm?s      | id=2015006005                                                                                                    | C Q Search                                                                                  | ☆ 自 ♥ ↓ |
| 🔊 Most Visited 🛄 Getting Started 🛄 Maybank2u 🖣 | RHB 🗌 Bank Islam 🗍 MyIPO 🛄 TNB 🦳 MyASNB 🦳 KWSP 🦳 ezHASiL 🛄 Court                                                                                                    |                                                                                             |         |
|                                                | PERBADANAN HARTA INTELEK MALAYSIA<br>INTELLECTUAL PROPERTY CORPORATION OF MALAYSIA<br>(Agensi di bawah KPDNKK)<br>Unit 1-7 & Mezzanine, Aras 12-19<br>Tower B, Menara UOA Bangsar<br>No. 5, Jalan Bangsar Utama 1<br>59000 KUALA LUMPUR<br>MALAYSIA | Tel: +603 - 2299 8400<br>Faks (Fax): +603 - 2299 8989<br>Laman Web (Web) : www.myipo.gov.my |         |
| Trade Mark Details                             |                                                                                                    |                                                                                             |         |
|                                                | NEELOFA                                                                                                    |                                                                                             |         |
| Application Number:                            | 2015006006                                                                                                    |                                                                                             |         |
| Trade Mark:                                    | NEELOFA                                                                                                    |                                                                                             |         |
| Type of Mark:                                  | Stylish Verbal                                                                                                    |                                                                                             |         |
| Translation:                                   |                                                                                                    |                                                                                             |         |
| Transliteration:                               |                                                                                                    |                                                                                             |         |
| Disclaimer / Condition:                        |                                                                                                    |                                                                                             |         |
| Application Date:                              | 05/06/2015                                                                                                    |                                                                                             |         |
| Legal Status:                                  | Registered                                                                                                    |                                                                                             |         |
| Legal Status Date:                             | 29/05/2017                                                                                                    |                                                                                             |         |
| Advertise Date:                                | 01/12/2016                                                                                                    |                                                                                             |         |
| Grant/Registered Date:                         | 05/06/2015                                                                                                    |                                                                                             |         |
| Certificate Issuance Date:                     | 29/05/2017                                                                                                    |                                                                                             |         |
| Expiry Date:                                   | 05/06/2025                                                                                                    |                                                                                             |         |
| Class:                                         | 25                                                                                                    |                                                                                             |         |
| Goods / Services:                              | Headgear; clothing; footwear; all included in class 25.                                                                                                    |                                                                                             |         |
| Applicant:                                     | Noor Neelofa Binti Mohd Noor<br>No. 104, Pinggir Zaaba<br>Taman Tun Dr. Ismail<br>60000 KUALA LUMPUR WILAYAH PERSEKUTUAN KUALA LUMPUR                                                                                                    |                                                                                             |         |
| Correspondence:                                | Leong Tat Peng<br>Leong & Associates K-6-1, Dorchester Service Apartment 60, Jalan Sri Hartamas 1, Sri Hartamas 50480 Kuala Lumpur<br>Tel No. : 03-62013689                                                                                         |                                                                                             |         |
|                                                |                                                                                                    |                                                                                             |         |
| Printed on: 12 September 2018 05:09 PM         |                                                                                                    |                                                                                             |         |

## PANDUAN PENGGUNAAN EyeRIS

Most

Bagi pencarian maklumat karya Hak Cipta yang telah diberitahu secara sukarela di MyIPO, langkah yang sama perlu diikuti dan pengguna hanya perlu memilih menu "<u>Copyright</u> <u>Search</u>" pada Langkah 3.

|                           | × +                                                                   |
|---------------------------|-----------------------------------------------------------------------|
| 🖉   eyeris.myipo.gov.     | my/eyeris/main.cfm                                                    |
| /isited 门 Getting Started | d 🗌 Maybank2u 🔶 RHB 🗍 Bank Islam 🗌 MyIPO 🗍 TNB 🦳 MyASNB 🦳 KWSP 🗌 ezHA |
|                           | Trade Mark Search Copyright Search Log Out                            |
|                           | Trade Mark Search                                                     |
|                           | Trade Mark                                                            |
|                           | Neelofa                                                               |
|                           | Owner                                                                 |
|                           | e.g. Levi Strauss & Co.                                               |
|                           | Application No.                                                       |
|                           | e.g. 98001234                                                         |
|                           | Class                                                                 |
|                           | e.g. 5                                                                |
|                           | Search                                                                |

HAK CIPTA TERPELIHARA © 2018 The Seer (KIK MyIPO 2018), Perbadanan Harta Intelek Malaysia. Manual ini tidak boleh disalin, dihasilkan semula, diterjemah atau ditukarkan kepada sebarang format yang boleh dibaca tanpa mendapat kebenaran bertulis daripada The Seer (KIK MyIPO 2018), Perbadanan Harta Intelek Malaysia.

#### Sebarang pertanyaan boleh menghubungi kami di:

#### Mel elektronik:

- effendi@myipo.gov.my
- rubiah@myipo.gov.my
- rahimi@myipo.gov.my

#### Telefon:

- +603 2299 8532 (En Effendi)
- +603 2299 8534 (Pn Rubiah)
- +603 2299 8979 (En Rahimi)

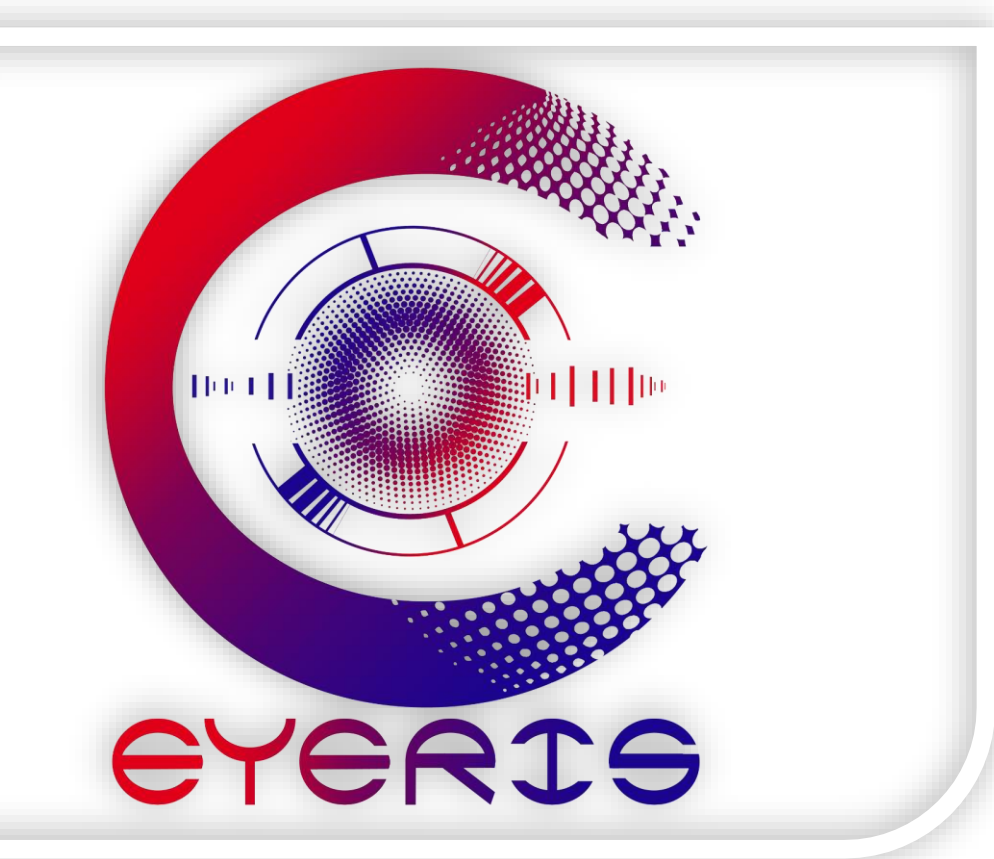

## TERIMA KASIH

### PANDUAN PENDAFTARAN DAN PENGGUNAAN EyeRIS

(SISTEM CARIAN PEMILIK HARTA INTELEK BAGI PENGUATKUASA)

THE L

EYERIS